## Making partial payments or non-invoiced payments on the Burdette Law Portal.

If you are having problems convincing the portal to accept the amount you want to pay, this may be the problem

Odds are you are using Google Chrome as your web browser. Chrome, and now many other browsers will keep your login credentials and automatically log you in to websites you have previously used. For example, when I open the portal page for Burdette Law, I see that it knows who I am -

|         | Burdette Law Firm<br>Divorce Law / Family Law / Estate L<br>Memphis & Germantown, Tennessee   SMS<br>Office (202) 996-7007   Memphis Ridgeway | <br>. <b>aw / Tax Law Firm 1</b><br>(901) 756-7878   Voice (<br>(901) 860-4382 | <b>Fhree Decades of Experience</b><br>(901) 756-6433   Fax (901) 620-0678   D.C. |
|---------|----------------------------------------------------------------------------------------------------|--------------------------------------------------------------------------------|----------------------------------------------------------------------------------|
| 📋 Sched | ule An Appointment Now                                                                                                    | >                                                                              | 은 Hello Burdette Law Firm 5865<br>Ridgeway Center                                |
| Sand a  | a Sacura Email to Us (use item #4 below                                                                                                    |                                                                                | MY ACCOUNT                                                                       |

And it says hello to me as Burdette Law. We all know that computers are pretty stubborn and single minded. So if I try to do anything other than what the software wants to see — like make a payment that is not exactly as invoiced, I'll probably run into a problem.

|      |                                  |                              |                                               |                                              | $\mathbf{X}$ |
|------|----------------------------------|------------------------------|-----------------------------------------------|----------------------------------------------|--------------|
|      | ×                                |                              |                                               |                                              |              |
| thek | burdettelawfirm@theburdettelawfi | rr Burde<br>Divorce Law / Fo | <b>tte Law Firm</b><br>amily Law / Estate Law |                                              |              |
| Ø    | Dashboard                        | Up next                      |                                               |                                              |              |
| G    | Bookings                         |                              |                                               | What would you like to do?                   |              |
| =    | Payments                         |                              | ***                                           | Cobadulo An Annointment                      |              |
| ľ    | Documents                        |                              | <u> </u>                                      | Now                                          |              |
|      | Schedule An Appointment Now      | You don'<br>upcomin          | t have any<br>g bookings                      | Send a Message to Us                         |              |
|      | Send a Message to Us             | Cabadula nou                 |                                               |                                              |              |
|      | Make a payment with credit       | Schedule now                 |                                               | Make a payment with credit / debit c         |              |
| ß    | Clients can easily Share D       | Total due                    | Shared documents                              |                                              |              |
| C    | Call from your desk/lap to       |                              |                                               | Clients can easily Share<br>Documents w      |              |
| 0    | Directions to Meeting Meth       | \$0.00<br>0 Payments         | No documents                                  |                                              | The second   |
|      | Online Conferences / Elect       |                              | added yet                                     | •••• <i>t</i> •••• <i>h</i> ••• <i>h</i> ••• |              |
|      |                                  |                              |                                               |                                              |              |
| Ċ    | Logout                           |                              |                                               |                                              | The second   |

So, let's see if we can play a little trick, a little end run on the computer.

Click the red button you see above that says MY ACCOUNT

When you do, your desktop / laptop / tablet will show you something like the black / white screen above. Check where it says Logout on the lower left of the page. Let's click it and log out of the portal — we'll become anonymous.

| Make a payment with credit / debit card or | > |
|--------------------------------------------|---|
| PayPai via our secure portai               |   |

Then let's go back to the main portal page and click the menu item just below the top that says Make a payment...

| < 🥼 Burdette Law Firm |                                                                                                    |                                                                 | 2  |
|-----------------------|----------------------------------------------------------------------------------------------------|-----------------------------------------------------------------|----|
| ١                     | Make a payment with cred<br>PayPal via our secu<br>Please fill out your payment do                                                                                                    | it / debit card c<br>re portal<br>etails below                  | or |
|                       | Pay for<br>paying for something or other<br>Notes<br>This is Matt I have made sure to log<br>client ID I am going to make an and<br>to bypass the invoicing trapper.<br>Optional<br>Payment Policy: ARAG | Amount (USD)<br>\$ 500.00<br>myself out of my<br>mymous payment |    |
|                       | Continue                                                                                                    |                                                                 |    |

When we we click this second red button above, we see this screen with the blue button. We - do not - want to enter an invoice number, we simply want to tell the portal we're paying for something - how much we're paying and write a note in the Notes section that identifies who

we are and what we're doing. This part is very important. It lowers the confusion level so we can manually get your payment correctly and accurately applied to your account — our big clue / help in the process is the ID you give us about who the money came from.

| Checkout ×                    |
|-------------------------------|
| paying for something or other |
| \$500.00                      |
| Proceed to payment            |
| or                            |
| Pay with <b>PayPal</b>        |
| Pay with <b>Venmo</b>         |
|                               |
| Pay with <b>Venmo</b>         |

You'll see this screen above. In a lot of instances, my personal choice for making a payment. is Paypal. The reason is that it adds another layer of security to my debit or credit card. Paypal is usually very responsive to protecting you as a consumer. A bank or card company that farms out its processing to a third party may not treat you as well. This is my opinion - I am by no means an expert in payment processing. You may have complete valid reason that lead you to a 180 degree different conclusion.

If you want to use a debit or credit card - Visa / MC / AMEX / Discover / please click the blue button that reads — Proceed to payment and see the screen below —

| 1 × paying for som | ething or                                      |
|--------------------|------------------------------------------------|
| other              | ¢E00.0                                         |
| Total              | \$500.0                                        |
| Place              | e Order                                        |
| By continuing, you | agree to the Square                            |
| Privac             | y Policy.                                      |
|                    |                                                |
|                    |                                                |
|                    | Total<br>Place<br>By continuing, you<br>Privac |

You should see the screen above. We should be a few steps beyond our portal ID processing now, so you should be able to enter your email address without pulling up the info you're trying to avoid.

Once you enter your card number (notice it's check sum verified to see that the card number is valid, the exp date and the CVV security code all match) then hit the green place order button and it should all be done.

That should do it.

Let us know if you have any problems. Worst case is you put the card info on a doc and place it directly into your file on our portal - or - call us and read off the card info the old fashioned way.

Thanks for your patience and efforts.

Matt - non-attorney - Burdette Law